# FATTURA ELETTRONICA ver.1.0

| 1. | Impostazioni                                            | 2  |
|----|---------------------------------------------------------|----|
| 2. | Generare la "Fattura Elettronica" (Vendita e Documenti) | 11 |
| 3. | Generare la "Fattura Elettronica" (Genera Fattura)      | 17 |
| 4. | Inviare la "Fattura Elettronica"                        | 18 |
| 5. | "Split Payment"                                         | 19 |
|    | 1 2                                                     |    |

L'articolo 1, commi da 209 a 214 della Legge 244 del 2007, stabilisce il divieto per le amministrazioni pubbliche (tutte le amministrazioni dello Stato, anche a ordinamento autonomo e agli enti pubblici nazionali) di accettare fatture emesse o trasmesse in forma cartacea e il divieto di procedere ad alcun pagamento, nemmeno parziale, fino all'invio in forma elettronica.

Le fatture per le aziende con amministrazione tradizionale possono continuare a essere cartacee ma questo significa trovarsi a gestire due flussi diversi per la stessa tipologia di documento.

### 1. Impostazioni

Per poter procedere con la Fatturazione Elettronica, dal programma "**Orchestra**" sono necessarie le seguenti informazioni:

#### 1. Numerazione Differente per le Fatture / Note di Credito Elettroniche

La registrazione delle fatture/note di credito elettroniche dev'essere fatta con una numerazione ed un sezionale IVA differente dalle fatture non elettroniche, pertanto è necessario creare un nuovo *protocollo*, nuove *Causali di Magazzino* e *Registro IVA*.

### 2. Informazione Ditta (Archivi → Informazioni Ditta)

Nella sezione "Anagrafica"

- Ragione Sociale
- Partita IVA / Codice Fiscale
- Indirizzo 1 (via, cap, provincia, nazione)

| ø Informazi                                                                   | ioni Ditta               |                 |         |             |               |           |               |                   |
|-------------------------------------------------------------------------------|--------------------------|-----------------|---------|-------------|---------------|-----------|---------------|-------------------|
| Anno gestito                                                                  | 2014 🖨 Rim               | anenze Iniziali | 01/0    | 01/2012 🗊   |               |           |               |                   |
| Anagrafica N                                                                  | atura Giuridica          | Documenti       | Vendita | Contabilità | Contabilità - | VA Conta  | abilizzazione | Causali Contabili |
| Ragione So<br>Partita IVA<br>Coordinate b<br>Indirizzo 1<br>Via/Piazza<br>CAP | ciale<br>Dancarie (IBAN) | Codice Fisca    |         |             |               | )<br>iso  |               | lazione           |
| Indirizzo 2<br>Via/Piazza<br>CAP                                              | Città                    |                 |         |             |               | Provincia | <b>N</b>      | lazione           |

Nella sezione "Natura Giuridica"

- **Regime Fiscale** -
- Registrazione Tribunale (Città, Provincia, Numero) Capitale Sociale -
- -
- Socio (Socio Unico oppure Più Soci) -
- Stato Liquidazione (In Liquidazioni, Non in Liquidazione) \_

| nno gestito 2012 😭                   | Rimanenze Iniziali | 01/01/2012 🔢       |                   |                        |                   |
|--------------------------------------|--------------------|--------------------|-------------------|------------------------|-------------------|
| nagrafica 🛛 Natura Giuridi           | ca Documenti Ve    | endita Contabilità | Contabilità - IV/ | A Contabilizzazione    | e Causali Contabi |
| Natura Giuridica<br>O Persona Fisica |                    |                    |                   |                        |                   |
| Persona Giuridica (N)                | on Specificato)    |                    |                   |                        | ~                 |
| Regime Fiscale (N                    | on Specificato)    | >                  |                   |                        | ~                 |
|                                      | Città              |                    | Naz Data          | a Num                  | iero              |
| )ati di nascita                      |                    |                    |                   | 1 19                   |                   |
| scrizione Camera CCIAA               |                    |                    | 11                | 1 19                   |                   |
|                                      | Città              |                    | Prov Data         | Num                    | ore               |
| legistrazione Tribunale              |                    |                    |                   | / II 🗌                 | $\sim$            |
| /                                    | Capitale Socia     | ale                | -                 |                        |                   |
| (                                    | Socio              |                    | State             | Liquidazione           |                   |
|                                      | 🔿 SU - socio (     | unico              | OL                | S - in liquidazione    |                   |
|                                      | 🔘 SM - più soi     | ci                 | Ou                | N - non in liquidazion | le                |
|                                      |                    |                    |                   |                        |                   |
|                                      |                    |                    |                   |                        |                   |
|                                      |                    |                    |                   |                        |                   |

#### 3. Iva (Archivi $\rightarrow$ Tabelle Comuni $\rightarrow$ Codice IVA)

Poiché dal 1° Gennaio 2015 è entrato in vigore il particolare meccanismo "*split payment*", il quale prevede per le cessioni di beni e prestazioni di servizi effettuate nei confronti della P.A. che l'imposta sia versata in ogni caso dagli enti, è opportuno creare un aliquota Iva differente per tali fatture, in particolare dovranno essere specificati:

- <u>Recuperabilità</u> → 0 (zero), così facendo l'Iva verrà regolarmente registrata in fattura e successivamente in contabilità dal cedente, e andrà stornata contestualmente alla registrazione della fattura; impostando la recuperabilità = 0 questa non concorrerà nei calcoli della liquidazione;
- <u>Note</u> → specificare la seguente dicitura che dovrà essere visibile nella stampa della fattura "*Iva versata dal committente ai sensi dell'articolo 17-ter DPR 633/71*"
- <u>Natura</u>  $\rightarrow$  solo per le aliquote che non sono a regime ordinario
- <u>Esigibilità</u>  $\rightarrow$  immediata, differita o scissione dei pagamenti

| 💣 Gestione IVA                                                                                                    |                                      |
|----------------------------------------------------------------------------------------------------|--------------------------------------|
| IC Codice                                                                                                    | ×                                    |
| Anagrafica Elenco                                                                                                    |                                      |
| Codice 22F                                                                                                    | Tipo<br>Imponibile<br>Non Imponibile |
| Descrizione IVA 22% FATT.FISCALI SPLIT PAYMENT                                                                                                    | O Esente                             |
|                                                                                                    | Escluso 🖉                            |
| Aliquota 22% Recuperabilità                                                                                                    | O Fuori Campo                        |
| Natura<br>Natura<br>Natura<br>Non soggette<br>Non imponibili<br>esenti<br>regime del margine<br>Natura<br>Natura<br>NAtura<br>NAtura<br>Natura<br>Natu | nti                                  |

### 4. Gestione Pagamenti (Archivi → Tabelle Comuni → Pagamenti)

Per le condizioni di pagamento utilizzate in fattura specificare nella sezione "*Fattura Elettronica*" uno o più delle informazioni indicate, è obbligatorio il campo Modalità di Pagamento.

| 🍯 Condizioni di pagamento                                                                                                    |                                                                                                    |                                                                                                    |          |
|----------------------------------------------------------------------------------------------------|----------------------------------------------------------------------------------------------------|----------------------------------------------------------------------------------------------------|----------|
|                                                                                                    | Codice                                                                                                    |                                                                                                    |          |
| Codice BB Descrizione B                                                                                                    | DNIFICO BANCARIO IMMEDI                                                                                                    | ATO                                                                                                    | Attiva 🗹 |
| Pagamento       Fattura Elettronica       Lista         Modalità Pagamento       Ocontanti       Assegno         Ocontanti       Assegno       Assegno         Ocontanti presso Tesoreria       Bonifico       Vaglia cambiario         O Bollettino bancario       Carta di Credito       RID         O RID       RID veloce       RIBA         O MAV       Quietanza Erario       Giroconto su conti di contabilità sr | Condizione di Pagamento<br>Pagamento a Rate<br>Pagamento Completo<br>Anticipo<br>Beneficiario<br>Codice Ufficio Postale<br>Quietanzante (solo nel caso<br>Cognome<br>Nome<br>Titolo | Sconto pagamento anticipato<br>Data Limite pagamento anticipato<br>Penalità pagamenti ritardati<br>Data decorrenza penale |          |
| O Domičiliazione postale<br>BSBSPAG                                                                                                    | Codice Fiscale                                                                                                    |                                                                                                    |          |

Inoltre se nella sezione "*Pagamento*" se è stato specificato come "Scadenze" una delle seguenti tipologie: Ricevuta Bancaria, R.I.D., Effetto, Bonifico è possibile in fase di inserimento della fattura specificare il proprio IBAN (inserito dall'apposita gestione IBAN vedi punto 5.)

| 🍯 Condizioni di pagamento               |                                      |                               |          |
|-----------------------------------------|--------------------------------------|-------------------------------|----------|
|                                         | Codice                               | ✓                             |          |
| Codice BB Descrizione BC                | INIFICO BANCARIO IMMEDIATO           | ]                             | Attiva 🗹 |
| Pagamento   Fattura Elettronica   Lista | ]                                    |                               |          |
| Tipo di pagamento                       |                                      | Spese di incasso              | 0        |
| Non specificato                         |                                      | Sconto cassa                  | 0%       |
| Contrassegno                            |                                      |                               |          |
| Scadenze                                |                                      |                               |          |
| Nessuna scadenza                        | Inizio rate                          | Numero rate                   | 1        |
| / O Cambiale/Tratta                     | 💿 Data documento                     |                               |          |
| 🚫 Ricevuta bancaria                     | O Fine mese data documento           | Giorni alla prima rata        | Ugg      |
| OR.I.D.                                 |                                      | Giorni tra le rate            | 1 99     |
| CEffetto                                |                                      |                               |          |
| 🔪 Bonifico 🖉                            |                                      |                               | 1000     |
| Q Varie                                 | Arrotonda le date di scadenza quando | ) si avvicinano a metà o fine | mese 🔲   |
|                                         |                                      |                               |          |
| BSBSPAG                                 |                                      |                               |          |

### 5. Gestione IBAN (Archivi → Tabelle Comuni → IBAN)

Da questa anagrafica è possibile il/i propri IBAN, da indicare (in modo facoltativo) in fattura.

| 🦸 Gestione IBAN                  | X |
|----------------------------------|---|
| r r r b 🗟 👔 🛞 Cerca Codice 🔽     |   |
| Codice I IBAN                    |   |
| IBAN Principale 🔳 Status         |   |
| Banca Lista                      |   |
| Codice agenzia                   |   |
| Nome                             | / |
| Agenzia                          |   |
| Indikizzo                        |   |
| CAP Città Prov                   | ~ |
|                                  |   |
| Sigla Nazionale Codice Controllo |   |
| CIN ABI CAB Conto Corrente       |   |
| BIC                              |   |
| BSBSIBA                          | - |

La sezione relativa ai dati dell'agenzia, si compila in modo automatico, dopo avere inserito il codice IBAN, se ciò non avviene è necessario inserire l'istituto bancario nell'apposita anagrafica banche (vedi punto 5.)

### 6. Gestione Banche (Archivi → Tabelle Comuni → Banche)

Da questa anagrafica è possibile inserire l'istituto bancario.

| ø Gestione I | 3anche 📰 🖬 🔀                  |
|--------------|-------------------------------|
|              | 🕨 🕒 🗃 🖉 Cerca ABI-CAB 🔽       |
| ABI 01000    | CAB 01001 Nome BANCA D'ITALIA |
| Banca Lista  |                               |
|              |                               |
| Agenzia      | TORINO                        |
|              |                               |
| Indirizzo    | VIA ARSENALE, 8               |
| CAP          | 10121 Città TORINO Prov. TO   |
| BSBSBAN      |                               |

#### 7. Gestione Clienti (Archivi → Gestione Clienti)

Per poter inserire la fattura è necessario specificare il cliente a cui è indirizzata; il cliente va registrato in anagrafica, indicando come dati obbligatori

Sezione "Base"

- Codice: indicare solo la lettera "C"
- Nome
- Partita Iva / Codice Fiscale
- Nazione
- Indirizzo completo (Via, Cap, Città, Provincia, Nazione)

|                                                                                      |                                                                       |                        | rca Codice                     | ~                              |                     |                                                                                                    |
|--------------------------------------------------------------------------------------|-----------------------------------------------------------------------|------------------------|--------------------------------|--------------------------------|---------------------|----------------------------------------------------------------------------------------------------|
| Codice                                                                               | Nome                                                                  |                        |                                |                                | <u>P</u> artita IVA | Attivo                                                                                                    |
| Base Magazzi<br>Indirizzo<br>Cittă<br>Tel 1<br>E-Mail<br>Codice Fiseale<br>Categoria | no Destinazioni / Sedi Distacc<br>CAP<br>Tel 2<br>Qualsiasi Categoria | eate Articoli Prezzi p | atticolari C<br>Cel [<br>Fax [ | ontabilità Lis<br>Naz<br>Sesso |                     | po<br>) Persona fisica<br>) Persona giuridica<br>) Professionista<br>formazioni di nascita<br>ata / / IS Prov |
| Agente<br>Cliente Fidelity                                                           | Qualsiasi Agente<br>Qualsiasi Cliente                                 |                        |                                |                                |                     | ane<br>Itorizzazione privacy 🔲 🔍<br>ata variazione 21/04/2015                                                 |
| Note                                                                                 |                                                                       |                        |                                |                                |                     | ollegamenti Esterni<br>abella                                                                                 |

#### N.B.

Se il codice fiscale è composto da 11 numeri (codice fiscale degli enti pubblici) NON va inserito come Partita Iva ma sempre nel campo Codice Fiscale e al messaggio "Codice Fiscale NON Valido" ciccare sul pulsante "*Ignore*" procedendo così comunque con il salvataggio.

### Sezione "Destinazioni / Sedi Distaccate"

In questa sezione vanno inseriti tutti gli uffici (aree di lavoro) che compongono la pubblica amministrazione, in particolare il nome dell'area va inserito nel campo "*Indirizzo*" i campi "*CAP*", "*Città*", "*Prov*", "*Nazione*" non sono obbligatori, mentre sono obbligatori per ogni area inserita i dati relativi a:

- Codice Univoco Ufficio
- Nome ufficio
- Data avvio servizio

#### (questi ultimi dati possono essere reperiti dal sito <u>http://www.indicepa.gov.it/documentale/ricerca.php</u> effettuando una ricerca dell'ente a cui inviare la fattura mediante gli appositi motori di ricerca disponibili sul portale.

| Gestione Clienti                                       |                                                   |                 |
|--------------------------------------------------------|---------------------------------------------------|-----------------|
|                                                        | Cerca Codice                                      |                 |
|                                                        | Partita IVA                                       | Attivo 🗖        |
| Base Magazzino Destinazioni / Sedi Distaccate Articoli | Prezzi particolari Contabilità Lista              |                 |
| Indirizzo                                              | CAP Città                                         | Prov Nazione    |
|                                                        |                                                   |                 |
|                                                        |                                                   |                 |
|                                                        |                                                   |                 |
|                                                        |                                                   |                 |
|                                                        |                                                   |                 |
|                                                        |                                                   |                 |
|                                                        |                                                   |                 |
|                                                        |                                                   |                 |
| - Dati per Fattura Flettropica                         |                                                   | 1               |
| Codice univoco ufficio                                 |                                                   |                 |
| Nome Lifficio                                          |                                                   |                 |
|                                                        |                                                   |                 |
| Data avvio servizio                                    |                                                   |                 |
| E' nossibile recuperare le sequenti informazioni da    | al portale: http://www.indicepa.gov.it/documental | e/ricerca.nbn   |
|                                                        | a postale. http://www.indicepu.gov.k/ubbuillentai | or neered, prip |
| BSBSCFP                                                |                                                   |                 |

### 2. Causale di Magazzino "Fattura Elettronica"

La causale di magazzino per poter registrare le fatture in Emissione Documenti, dev'essere così creata:

- 1. codice e descrizione
- 2. protocollo (dev'essere un protocollo diverso dalle fatture immediate)
- 3. check "Split payment" se l'iva della fattura NON viene pagata dall'ente
- 4. causale contabile collegata
- 5. Modulo di stampa, specificare il nome del modulo fattura personalizzato

| 🖉 Causali di Magazzino                           |                                                                              |                          |
|--------------------------------------------------|------------------------------------------------------------------------------|--------------------------|
|                                                  | Cerca Codice                                                                 | F                        |
| Codice FAE                                       | Descrizione FATTURA ASSISTENZA ELETTRON                                      | ICA Attiva               |
| Base Avanzate Lista                              |                                                                              |                          |
| Tipo Movimento                                   | Tipo vendita                                                                 | Impostazioni             |
| 🔘 Giacenza                                       |                                                                              | Protocollo               |
| <ul> <li>Inventario</li> <li>Acquisto</li> </ul> | O Bolla / Buono / DDT                                                        |                          |
| <ul> <li>Produzione</li> <li>Vendita</li> </ul>  | O Fattura differita                                                          |                          |
| O Ordine                                         | Fattura immediata                                                            | Emissione Scadenze       |
| O Preventivo<br>Agente                           | Nota di credito                                                              | Split Payment            |
| Importo proposto                                 | Provenienza                                                                  | Destinazione             |
| Nessuno                                          | O Nessuna                                                                    | 🔘 Nessuna                |
| O Prezzo di vendita                              | <ul> <li>○ Clienti</li> <li>⊙ Magazzino</li> <li>1 DEPOSITO 1 SE </li> </ul> | ⊙ Clienti<br>○ Magazzino |

|                      |                     | Cerca Codice         | FI                | Attiva |
|----------------------|---------------------|----------------------|-------------------|--------|
| ase Avanzate         | Lista               |                      | a                 |        |
| Protocolli di origin | e collegati         | Stampa               |                   | Copie  |
| Preventivi           | (non specificata)   | Modulo               | (non specificato) | ×      |
| Ordini               | (non specificata)   | Stampante            |                   | ×      |
| Magazzino            | (non specificata)   | Formato              | 1                 | *      |
|                      |                     | Orientamento         | 1                 | *      |
| Contabilizzazione    |                     |                      |                   |        |
| Causale contabi      | e FAE 😶 FATTURA ASS | SISTENZA ELETTRONICA |                   |        |
|                      |                     |                      |                   |        |
|                      | 82<br>              |                      |                   |        |
|                      |                     |                      |                   |        |
|                      |                     |                      |                   |        |

# 3. Generare la "Fattura Elettronica" (Vendita e Documenti)

- 1. Inserire la fattura dal programma di "Emissione Documenti" (Vendita e Documenti → Emissione Documenti)
- 2. Specificare nella sezione "*Trasporto*", cliccando sul pulsante "*Destinatario*" dalla lista delle sedi del cliente associato l'area a cui dev'essere inviata la fattura elettronica. Dopo avere selezionato l'area automaticamente inserirà in basso il "*Codice Univoco Ufficio*"

Se questi dati NON vengono specificati non è possibile generare il file.

| Emissione d      | ocumenti di Vendita | P                 |                                    |                            |              |
|------------------|---------------------|-------------------|------------------------------------|----------------------------|--------------|
|                  | RD                  |                   | 🕴 付 🖸                              | Numero Registrazione 🛛 👻   | »            |
| Documento El     | enco documenti      |                   |                                    |                            |              |
| Numero Reg.      | 2831 Data F         | Reg. 🔟            | Causale                            |                            |              |
| Cliente          |                     |                   |                                    | ··· 🗶 🏽 🖓 🛥                |              |
| Intestazione     | Articoli            | Spese e Pagamento | Trasporto                          |                            |              |
| Trasporto a cura | i del               |                   | Consegna                           |                            |              |
| 🚫 Nessuno        |                     |                   |                                    |                            | ×            |
| Mittente         |                     | (I                | 🚱 Destinatario                     | )                          |              |
| 🔘 Destinatario   |                     |                   |                                    | /                          |              |
| O Vettore        |                     |                   |                                    |                            |              |
| Merce trasportat | a                   |                   |                                    |                            |              |
| Aspetto beni     | Evidente            | <b>~</b>          |                                    |                            |              |
| Numero colli     | 1                   | Peso 0            |                                    |                            |              |
| Ritiro merce     |                     |                   | a dia a sur di sua di Caria (Caria |                            |              |
|                  | -575                |                   | Juice univoco unicio (ra           | audra Electornicaj         |              |
| Merce            | € Spese             | € 0,00 Contributi | €0,00 Provvigio                    | oni (© ( <b>©</b> ) € 0,00 | Abbuono 0,00 |
|                  |                     |                   |                                    |                            |              |

3. E' possibile trasmettere anche degli allegati alla fattura, per fare ciò è necessario associare i documenti (pdf, jpg, xls, doc, etc), cliccando sul pulsante nella barra dei menù in alto *Gestione Documenti*"

| ø Emissione da    | ocumenti di Vendita |                   |                   |                      |                  |                |     | . 🗆 🛛              |
|-------------------|---------------------|-------------------|-------------------|----------------------|------------------|----------------|-----|--------------------|
|                   | R B                 |                   |                   | Cerca Nume           | ro Registrazione | 💌 >> [         |     | $\overline{\cdot}$ |
| Documento Ele     | enco documenti      |                   | $\sim$            |                      |                  |                |     |                    |
| Numero Reg.       | 2831 Data R         | eg. 15            | Causale           |                      | 21               |                |     | $\overline{\odot}$ |
| Cliente [         | $\overline{}$       |                   |                   |                      |                  |                |     | $\overline{\odot}$ |
| Intestazione      | Articoli            | Spese e Pagamento | <u>T</u> rasporto |                      |                  |                |     |                    |
| Trasporto a cura  | del                 |                   | Consegna          |                      |                  |                |     | 1                  |
| 🔿 Nessuno         |                     |                   |                   |                      |                  |                |     | ×                  |
| Mittente          |                     |                   | Destina           | atario               |                  |                |     |                    |
| O Destinatario    |                     |                   | 20                |                      |                  |                |     |                    |
| ◯ Vettore         |                     |                   |                   |                      |                  |                |     |                    |
| Merce trasportate | a                   |                   |                   |                      |                  |                |     |                    |
| Aspetto beni      | Evidente            |                   |                   |                      |                  |                |     |                    |
| Numero colli      | 1                   | Peso 0            |                   |                      |                  |                |     | ÷s                 |
| Ritiro merce      |                     |                   | Codice univoco    | ufficio (Fattura Ele | ettronica)       |                |     |                    |
| Merce             | € Spese             | €0,00 Contributi  | € 0,00            | Provvigioni 🔘 (      | © € 0,(          | )0 <u>Abbu</u> | ono | 0,00               |
| Omaggi            | € 0,00 Esente       | €0,00 Imponibile  | e 👘               | IVA                  | £                | Tota           | le  | £                  |
| MGBSMOV 2.4       | 4.14.0 SYS_APP_ADM  |                   | 1                 |                      |                  |                |     |                    |

Dopo aver ciccato sul pulsante si aprirà una finestra da dove sarà possibile selezionare i file da allegare, indicando il percorso del file e confermare ogni singolo file cliccando su *"Aggiungi"* (i file inseriti saranno visibili nella griglia) alla fine confermare tutti i / il file caricati/o cliccando sul bottone *"Conferma"* 

| 🖌 Emissione    | documen     | ti di Vendita | 1          |                    |        |                       |                   |                |                     |
|----------------|-------------|---------------|------------|--------------------|--------|-----------------------|-------------------|----------------|---------------------|
| • • •          |             | RD            |            | <u>a</u> ( <u></u> |        | <u>Cerca</u> Numero F | Registrazione 🛛 👻 | >>>            | $\overline{\cdots}$ |
| Documento      | Elenco doci | umenti        |            |                    |        |                       |                   |                |                     |
| Numero Reg.    | 💣 Gest      | tione Docum   | enti       |                    |        |                       |                   |                |                     |
| Cliente        | Percors     | o file        |            |                    |        |                       |                   | $\supset$      |                     |
| Intestazion    |             |               |            |                    |        |                       | ®                 |                |                     |
| Trasporto a cu |             | 🕒 Aggiungi    |            |                    |        | Elin                  | nina              |                |                     |
| ○ Nessuno      | Perco       | rso File      |            |                    |        | 4                     |                   | -              | ~                   |
| Mittente       | Þ           |               |            |                    |        |                       |                   |                |                     |
| O Destinatario |             |               |            |                    |        |                       |                   |                |                     |
| O Vettore      |             |               |            |                    |        |                       |                   |                |                     |
| Merce trasport | a           |               |            |                    |        |                       |                   |                |                     |
| Aspetto beni   |             |               |            |                    |        |                       |                   |                |                     |
|                |             |               |            |                    |        |                       |                   |                |                     |
| Numero colli   |             | <i>a</i>      | 1          |                    |        | ~                     | a                 | <u></u>        |                     |
| Ritiro merce   |             | S Annulla     |            |                    |        |                       | Conterma          |                |                     |
| K.             |             |               |            |                    |        |                       |                   |                |                     |
| Merce          | e           | Spese         | € 0,00     | Contributi         | € 0,00 | Provvigioni 🔘 🔘       | € 0,00            | <u>Abbuono</u> | 0,00                |
| Omaggi         | € 0,00      | Esente        | € 0,00     | Imponibile         | £      | IVA                   | €                 | Totale         | €                   |
| MGBSMOV 2      | 2.4.14.0    | SYS APP ADM   | 61. V - /- |                    | 1      |                       |                   |                |                     |

4. Dopo avere confermato l'intera fattura, cliccare sul pulsante in alto "*Esportazione Documenti*", si aprirà un menù a tendina, con un ultima voce "*Genera Fattura Elettronica*" (abilitata solo nel caso sia stato acquistato il modulo di "Fatturazione Elettronica").

| •   | <u>C</u> erca | Numero F  |
|-----|---------------|-----------|
| Esp | ortazione r   | novimenti |

- 5. Cliccando sulla voce "Genera fattura Elettronica" si apre un ulteriore menù a tendina, per indicare la tipologia del documento che si sta trasmettendo:
  - Fattura
  - Acconto / Anticipo su fattura
  - Acconto / Anticipo su parcella
  - Nota di Credito
  - Nota di Debito
  - Parcella
- 6. Indicare il percorso dove salvare il file, e alla conferma si avvia il processo di generazione del file; una volta completato, apparirà un messaggio di fine elaborazione ed il percorso dove è stato salvato il file.

# 3. Generare la "Fattura Elettronica" (Genera Fattura)

Se non si possiede il modulo di "Vendita e Documenti" è possibile generare il documento di Fattura Elettronica da

### Archivi → Fattura Elettronica → Genera Fattura

Sezione "Intestazione"

- 1. selezionare la causale (dall'elenco delle causali già pre\_caricato)
- 2. selezionare il cliente (dev'essere già inserito in anagrafica)
- 3. automaticamente assegnerà numero e data documento; per le fatture elettroniche si dovrà attivare un protocollo diverso dalle fatture ordinarie
- 4. selezionare codice iva
- 5. Possibilità di inserire degli allegati alla fattura (pdf, doc, xls, jpg..)

#### Sezione "Articoli"

- 1. inserire la/le righe descrittive della fattura
- 2. quantità, importo ed eventuali sconti

Sezione "Spese e Pagamento"

- 1. specificare la condizione di pagamento
- 2. specificare eventuale IBAN, se si tratta di condizione di pagamento che lo prevede

### Sezione "Trasporto"

1. Specificare l'area di riferimento della pubblica amministrazione e conseguente visualizzazione del codice univoco ufficio

Salvare il documento con il pulsante "dischetto" in alto per confermare la registrazione

Per generare il file, dopo aver salvato la fattura, cliccare sul pulsante in alto *"Esportazione Documenti"* e cliccare la tipologia di documento fra quelli indicati:

- Fattura
- Acconto / Anticipo su fattura
- Acconto / Anticipo su parcella
- Nota di Credito
- Nota di Debito
- Parcella

Indicare il percorso dove salvare il file, e alla conferma si avvia il processo di generazione del file; una volta completato, apparirà un messaggio di fine elaborazione ed il percorso dove è stato salvato il file. Il percorso proposto per il salvataggio del file è:

 $c:\DrSoftFb\NomeAzienda\CFG\TRM\XML\_FE$ 

# 4. Inviare la "Fattura Elettronica"

- 1. Il file è salvato in c:\DrSoftFb\*NomeAzienda*\CFG\TRM\XML\_FE o in qualunque altra posizione l'utente abbia scelto
- il Nome del File" <u>NON può essere modificato</u> in nessuna delle sue parti; si compone come segue: Codice della Nazione (cedente)+Codice Identificativo fiscale (cedente)+\_+Progressivo numerico univoco+.xml (Esempio: IT12345678901\_1.xml)

Verificare il file prima di inviarlo dal sito:

<u>http://www.fatturapa.gov.it/export/fatturazione/it/sdi.htm</u> (Sistema di Interscambio → Controlli ed Errori → Controlla la fattura PA)

- 3. Solo dopo il controllo del file ha dato esito positivo, apporre la firma digitale sul file, mediante l'apposito software (questo modificherà l'estensione del file da ".xml" ad ".xml.p7m" (nel caso di firma CAdES-BES)
- 4. Inviare:
  - a. **mediante PEC** il file all'indirizzo: <u>sdi01@pec.fatturapa.it</u>
  - b. mediante il **servizio web** messo a disposizione dal portale <u>www.fatturapa.gov.it</u>, il quale richiede le credenziali Entratel o Fisco Online per poter trasmettere il file

Il soggetto che utilizza il canale PEC riceverà, sulla casella di PEC da cui ha effettuato la trasmissione, i file messaggio prodotti dal SdI relativi al proprio invio.

**Nota bene**: il Sistema, con il primo messaggio di risposta, notifica di scarto o ricevuta di consegna, comunica al trasmittente l'indirizzo di PEC che dovrà utilizzare per i successivi eventuali invii. L'utilizzo di un indirizzo di PEC diverso da quello assegnato dal SdI non garantisce il buon fine della ricezione del file FatturaPA.

Tutte le informazioni/ modalità relative al fatturazione elettronica, è possibile trovarle sul sito <u>www.fatturapa.gov.it</u>

# 5. "Split Payment"

A partire dal 1° Gennaio 2015 è entrato in vigore il particolare meccanismo *split payment*, il quale prevede per le cessioni di beni e prestazioni di servizi effettuate nei confronti della P.A. che l'imposta sia versata in ogni caso dagli enti stessi.

### Aspetto Contabile

E' necessario emettere la fattura, con la rivalsa dell'IVA, indicando che tale imposta non verrà mai incassata seconda la dicitura "*Iva versata dal committente ai sensi dell'articolo 17-ter DPR 633/72*"; l'imposta indicata in fattura verrà regolarmente registrata in contabilità dal cedente e andrà stornata contestualmente alla registrazione della fattura.

Per poter fare tutto ciò:

|                                                     | 🗅 💼 🔛 🕺 Cerca Co                                                                                                    | dice 🔽                         |                                   |
|-----------------------------------------------------|----------------------------------------------------------------------------------------------------|--------------------------------|-----------------------------------|
| iusale Lista                                        |                                                                                                    | 0.0010                         |                                   |
| odice GFE                                           |                                                                                                    | TTRONICA                       | Attiva                            |
| Movimento<br>Generico<br>Fattura<br>Nota di credito | Registro IVA<br>Acquisti<br>Acquisti (CE)<br>Acquisti (Fatture con IVA per Cassa)<br>Vendite<br>Vendite<br>Vendite (Fatture con IVA per Cassa)<br>Vendite (Fatture con IVA Sospesa)                   | Sottoconti propo<br>Tipo Conto | sti<br>FF 🛨 🦳 🥢 🛠<br>IVA Peso Se: |
| Scadenze<br>Nessuna                                 | <ul> <li>Pagamento (Fatture con IVA per Cassa)</li> <li>Incassi (Fatture con IVA Sospesa)</li> <li>Incassi (Fatture con IVA per Cassa)</li> <li>Corrispettivi</li> <li>Fattura Elettronica</li> </ul> | a)                             |                                   |
| O Pagamento                                         | Protocollo IVA                                                                                                    |                                |                                   |
|                                                     | (non specificato)                                                                                                    | 2                              |                                   |
| Mostra in<br>V Mastrini                             | Registrazione successiva<br>Causale contabile                                                                                                    |                                | Riepilogo IVA                     |
|                                                     | (non specificata)                                                                                                    |                                | Codice IVA                        |
| 🤟 Giornale Bollato                                  | Contropartita                                                                                                    | Cespiti                        | •                                 |
| 🗹 Bilancio                                          | (non specificata)                                                                                                    | Martin IntraCe                 |                                   |

### 1. Creare una causale contabile di *tipo* $\rightarrow$ *Giroconto* per lo storno dell'Iva

- 2. creare una causale contabile per la registrazione della fattura elettronica, specificando come tipo
  - a. "Registro Iva" → "Fattura Elettronica"
  - b. "Registrazione Successiva"  $\rightarrow$  "causale di giroconto per lo storno"

|                                                                                             | Cerca Codice                                                                                                    | ¥                                                                          |                             |
|---------------------------------------------------------------------------------------------|----------------------------------------------------------------------------------------------------|----------------------------------------------------------------------------|-----------------------------|
| usale Lista<br>odice FTE<br>Movimento<br>Generico<br>Tattura<br>Nota di credito<br>Scadenze | Descrizione FATTURE ELETTRONICHE<br>Registro IVA<br>Acquisti<br>Acquisti (CE)<br>Acquisti (Fatture con IVA per Cassa)<br>Vendite<br>Vendite (Fatture con IVA per Cassa)<br>Vendite (Fatture con IVA per Cassa)<br>Pagamento (Fatture con IVA per Cassa)<br>Pagamento (Fatture con IVA per Cassa)<br>Concessi (Fatture con IVA sospesa) | Sottoconti proposti<br>Tipo Conto IV/<br>CLI<br>IVD 0510002<br>IMD 0601001 | Attiva                      |
| ⊙ Nessuna<br>○ Apertura                                                                     | <ul> <li>Incassi (Fatture con IVA per Cassa)</li> <li>Corrispettivi</li> <li>Fattura Elettronica</li> <li>Protocollo IVA</li> <li>RNE</li> <li>REGISTRO MOV. ELETTR </li> </ul>                                                                                                    |                                                                            |                             |
| Mostra in<br>I Mastrini<br>I Giornale Bollato                                               | Registrazione successiva<br>Causale contabile<br>GFE GIROCONTO FATTURA EL                                                                                                    | Gestisce F<br>Risconti                                                     | Riepilogo IVA<br>Codice IVA |
| Bilancio                                                                                    | (non specificata)                                                                                                    |                                                                            |                             |

Così facendo se si effettua la contabilizzazione in automatico delle fatture, la registrazione di storno verrà fatta in automatico, se si effettua la contabilizzazione manuale delle fatture dopo aver registrato la fattura in prima nota, cliccando su nuovo dopo il salvataggio in automatico proporrà come causale quella di giroconto per registrare lo storno.

<u>Esempio</u>

| Cliente         | 12.200 |        |
|-----------------|--------|--------|
| Merci c/vendite |        | 10.000 |
| Iva su vendite  |        | 2.200  |

Storno dell'Iva contestualmente alla registrazione della fattura

| Cliente        |       | 2.200 |
|----------------|-------|-------|
| Iva su vendite | 2.200 |       |